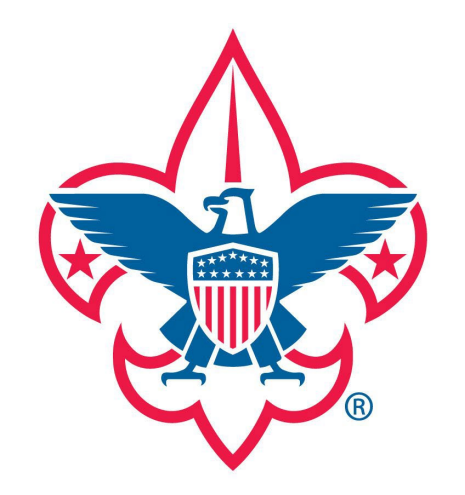

**Prepared. For Life.**<sup>®</sup>

## Membership Renewal Instructions For Units Paying at the Council Office

Created for Pack 86 - Western Gateway District by Pam Nelson

Welcome,

|                          |                                  | R        | oster |            |           |              |            |                      |                 |                    |  |  |  |  |
|--------------------------|----------------------------------|----------|-------|------------|-----------|--------------|------------|----------------------|-----------------|--------------------|--|--|--|--|
|                          |                                  | Q Search |       |            |           |              |            |                      |                 |                    |  |  |  |  |
|                          |                                  |          |       | ≒ Transfer | ⊖ Renew   | 🖾 Compose 🛛  | 合a Print ∨ | Edit Profile 🤇       | S Export Roster | ⊽ Filter           |  |  |  |  |
|                          |                                  |          | Name  | ÷          | Member ID | Role         | Gender     | Renewal Status       | Opt<br>  Out    | Expiration<br>Date |  |  |  |  |
|                          | Organization Manager<br>Settings |          |       | B          | _         | Youth Member | м          | Current              | $\otimes$       | 12/31/2024         |  |  |  |  |
|                          | Unit Renewal                     |          |       |            |           | Youth Member | М          | Expired              | $\otimes$       | 02/29/2024         |  |  |  |  |
| Step 1:<br>Select Roster | Unit Pin<br>Unit Dashboard       |          |       |            |           | Youth Member | М          | Eligible to<br>Renew | $\otimes$       | 08/31/2024         |  |  |  |  |
| $\rightarrow$            | Roster                           |          |       | B          |           | Youth Member | М          | Current              | $\otimes$       | 12/31/2024         |  |  |  |  |
|                          | Transfer in                      |          |       |            |           | Youth Member | М          | Expired              | $\otimes$       | 12/31/2023         |  |  |  |  |
|                          | Position Manager<br>Reports      |          |       | B          |           | Youth Member | М          | Current              | $\otimes$       | 10/31/2024         |  |  |  |  |

 $\sim$ 

|                               |                                 | R | oster<br>Q. Search | ew         |           |              |           |                      |               |                    |
|-------------------------------|---------------------------------|---|--------------------|------------|-----------|--------------|-----------|----------------------|---------------|--------------------|
|                               | ****                            |   | 1                  | ≒ Transfer | ∩ Renew   | 図 Compose 日本 | Print 🗸 🧕 | 🖉 Edit Profile 🛛     | Export Roster | ⊽ Filter           |
|                               |                                 |   | Name               | ÷          | Member ID | Role         | Gender    | Renewal Status       | Opt<br>Out    | Expiration<br>Date |
|                               | Organization Manager            |   |                    | B          | _         | Youth Member | М         | Current              | $\otimes$     | 12/31/2024         |
|                               | Unit Renewal                    |   |                    |            | -         | Youth Member | М         | Expired              | $\otimes$     | 02/29/2024         |
| Step 2: Select scouts that yo | Unit Pin<br>U<br>Unit Dashboard | • |                    |            | _         | Youth Member | М         | Eligible to<br>Renew | 0             | 08/31/2024         |
| would like to r               | Roster                          |   |                    | B          |           | Youth Member | м         | Current              | 0             | 12/31/2024         |
|                               | Transfer in                     |   |                    |            |           | Youth Member | М         | Expired              | $\otimes$     | 12/31/2023         |
|                               | Position Manager<br>Reports     |   |                    | B          |           | Youth Member | М         | Current              | 0             | 10/31/2024         |

6

•

| ≡ Menu | 8                    | my.                                                   | Scouting   Organization Manager                                   | Welcome, I | $\sim$ |
|--------|----------------------|-------------------------------------------------------|-------------------------------------------------------------------|------------|--------|
|        |                      | 6                                                     |                                                                   |            |        |
|        |                      | Unit Paid Membership Ren                              | newal                                                             |            |        |
|        |                      |                                                       | Step 4: Check/Uncheck Scout Life Subscription                     |            |        |
|        |                      | Youth Member (M) <ul> <li>Primary Position</li> </ul> | Current Expiry Date: 08/31/2024<br>Future Expiry Date: 08/31/2025 |            |        |
|        | Organization Manager |                                                       |                                                                   |            |        |
|        | Settings             | ← Back to roster                                      | Create Renewal Orders                                             |            |        |
|        | Unit Renewal         |                                                       |                                                                   |            |        |
|        | Unit Pin             |                                                       | Step 5: Click Create                                              |            |        |
|        | Unit Dashboard       |                                                       | Henewal Orders                                                    |            |        |
|        | Roster               |                                                       |                                                                   |            |        |
|        | Transfer in          |                                                       |                                                                   |            |        |
|        | Position Manager     |                                                       |                                                                   |            |        |
|        | Reports              |                                                       |                                                                   |            |        |

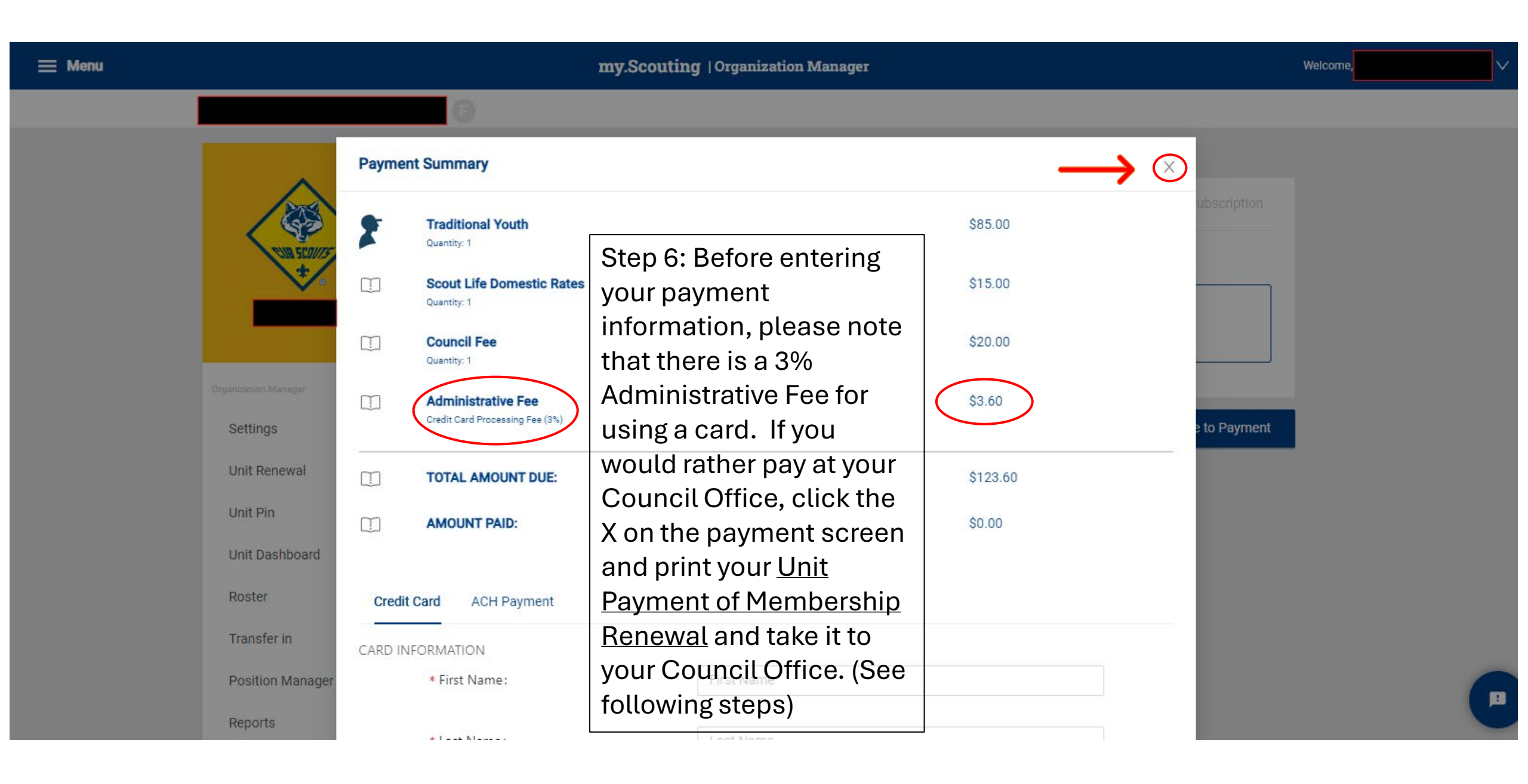

## my.Scouting | Organization Manager

Welcome,

 $\vee$ 

|                                  | G                  |                 |                  |                        |                 |                    |                        |
|----------------------------------|--------------------|-----------------|------------------|------------------------|-----------------|--------------------|------------------------|
|                                  | Roster<br>Q Search |                 |                  |                        |                 |                    |                        |
| ***                              |                    | ≒ Transfer () R | enew 🗹 Compose 🛱 | Print V 🖉 Edit Profile |                 | r 🛛 Filter         |                        |
|                                  | Name               | <b>\$</b> Mem   | ber ID Role      | Gender Renewal State   | us Opt  <br>Out | Expiration<br>Date |                        |
| Irganization Manager<br>Settings |                    | R               | Youth Member     | M Current              | $\otimes$       | 12/31/2024         | The Scouts             |
| Unit Renewal                     |                    |                 | Youth Member     | M Expired              | $\otimes$       | 02/29/2024         | you selected           |
| Unit Pin                         |                    |                 | Youth Member     | M Initiated            | $\otimes$       | 08/31/2024         | should now             |
| Unit Dashboard<br>Roster         |                    | R               | Youth Member     | M Current              | $\otimes$       | 12/31/2024         | say <u>Initiated</u> . |
| Transfer in                      |                    |                 | Youth Member     | M Expired              | $\otimes$       | 12/31/2023         |                        |
| Position Manager                 |                    | B               | Youth Member     | M Current              | $\oslash$       | 10/31/2024         | (                      |
| Reports                          |                    |                 |                  | Eligible to            |                 |                    |                        |

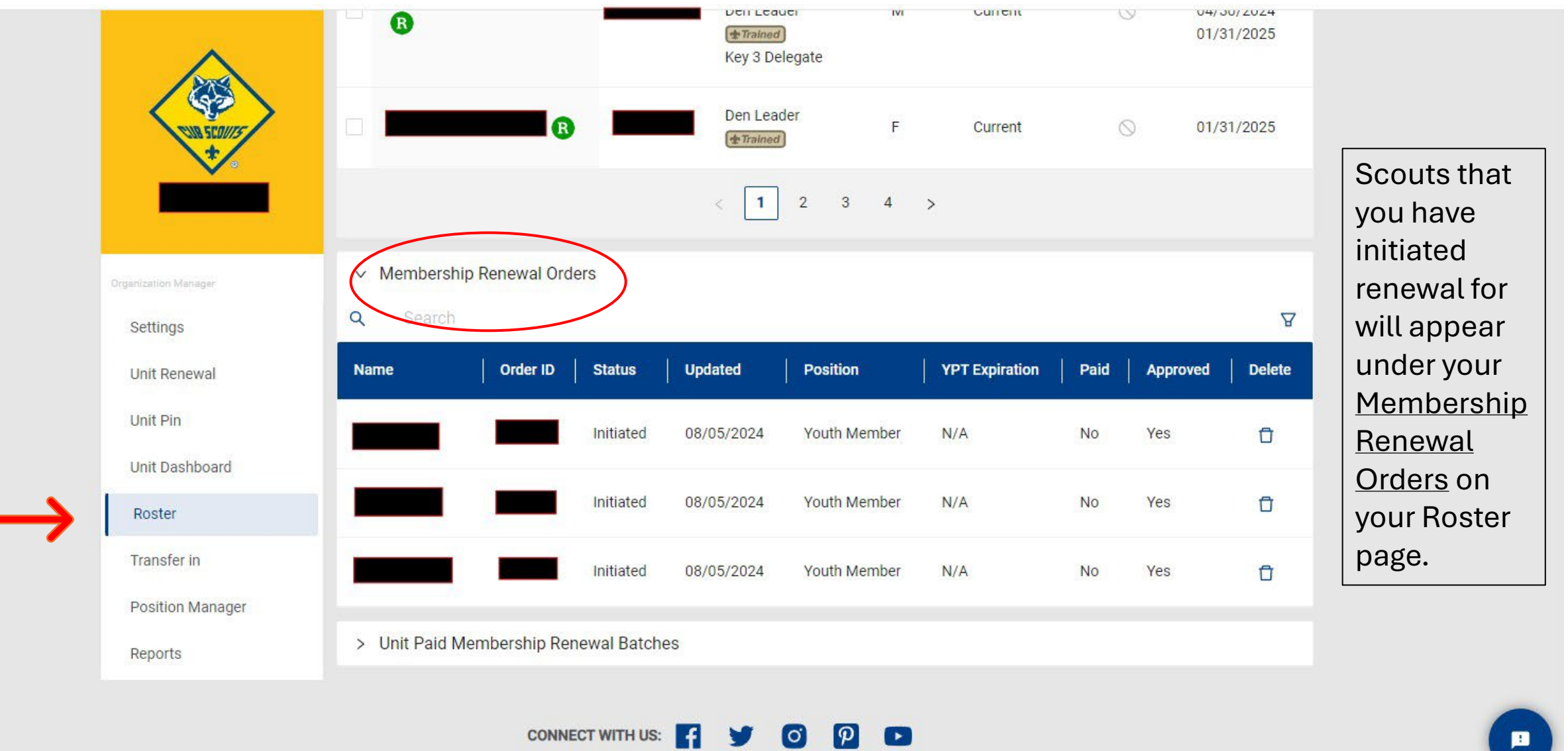

**Terms & Conditions** Contact

P

O'

CONNECT WITH US:

|                  | ~                                |   | ⇔ Trans | ifer 🔿 Renew | 🖸 🖸 Compose                                                             | ⊕ Print ∨) 🖉                                            | Edit Profile 🗘 Ex                     | port Roster | ∵ Filter                 |                               |
|------------------|----------------------------------|---|---------|--------------|-------------------------------------------------------------------------|---------------------------------------------------------|---------------------------------------|-------------|--------------------------|-------------------------------|
|                  |                                  | • | Name 🜩  | Member ID    | Role                                                                    | Membership Caro<br>Unit Payment of M<br>Youth Member Ag | ds<br>Membership Renewal<br>ge Report | Opt<br>Out  | Expiration<br>Date       | Step 8: Click                 |
|                  | Pack 0086                        |   | B       |              | Youth Member                                                            | Unit Advancemer                                         | nt Details Report                     | 0           | 12/31/2024               | Print                         |
|                  | Organization Manager<br>Settings |   | ß       |              | Youth Member                                                            | М                                                       | Current                               | 0           | 12/31/2024               | Step 9: Click<br>Unit Payment |
|                  | Unit Renewal                     |   | B       |              | Youth Member                                                            | М                                                       | Current                               | $\odot$     | 12/31/2024               | of Membership<br>Renewal      |
|                  | Unit Pin<br>Unit Dashboard       |   | ß       | _            | Youth Member                                                            | М                                                       | Current                               | 0           | 12/31/2024               |                               |
|                  | Roster<br>Transfer in            |   | B       |              | Den Leader ( <b>Trained</b> )<br>Committee Member<br>( <b>Trained</b> ) | М                                                       | Current                               | $\odot$     | 12/31/2024<br>04/30/2024 |                               |
|                  | Position Manager                 |   | B       | _            | Youth Member                                                            | М                                                       | Current                               | 0           | 12/31/2024               |                               |
| Step 7: Select y |                                  |   |         |              | Youth Member                                                            | F                                                       | Initiated                             | $\otimes$   | 09/30/2024               |                               |
| Scouts           | aı                               |   |         |              | Youth Member                                                            | M                                                       | Eligible to<br>Renew                  | $\otimes$   | 08/31/2024               |                               |

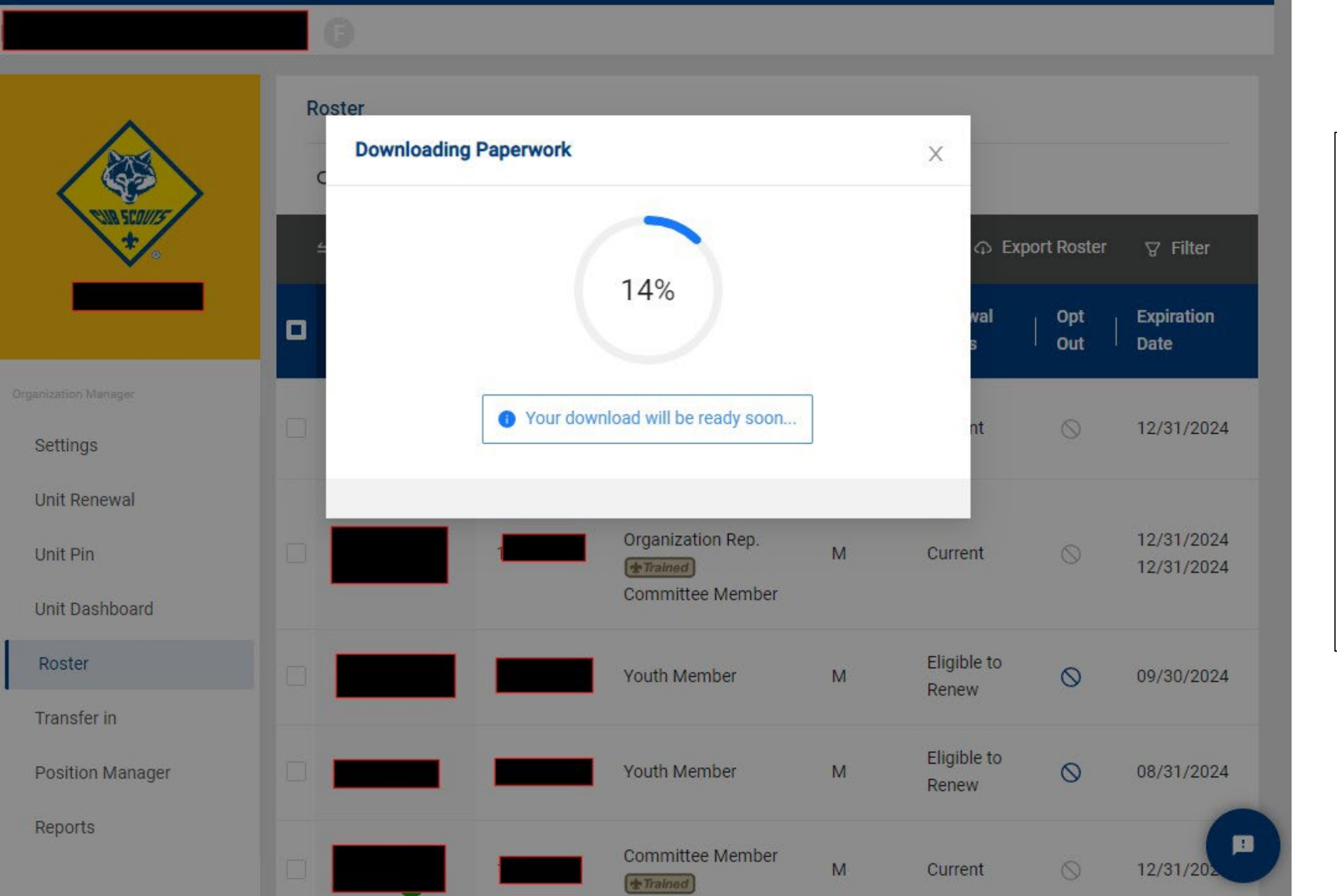

Step 10: When the paperwork downloads it will prompt you to save the PDF. Save and print your renewal roster and pay at your Council Office.

|                                 |                 |                   |                                  |                        |        | REILEW               |               |           |                   |            |              |                               |                   |          |        |                |     |  |
|---------------------------------|-----------------|-------------------|----------------------------------|------------------------|--------|----------------------|---------------|-----------|-------------------|------------|--------------|-------------------------------|-------------------|----------|--------|----------------|-----|--|
|                                 | B               | -                 | Youth Member                     | м                      |        | Current              | N/A           | $\otimes$ | 01/31/2025        |            |              |                               |                   |          |        |                |     |  |
| CUM 550077                      | <b>B</b>        | -                 | Youth Member                     | F                      |        | Current              | N/A           | $\odot$   | 09/30/2025        |            |              | Step 11                       | : AF              | TER y    | our C  | ouncilł        | าลร |  |
| Organization Manager            |                 | -                 | Den Leader                       | м                      |        | Eligible to<br>Renew | N/A           | $\otimes$ | 12/31/2024        |            |              | process                       | sed t             | the re   | newa   | l and th       | e   |  |
| Settings<br>Unit Renewal        |                 | -                 | Youth Member                     | м                      |        | Eligible to<br>Renew | N/A           | $\otimes$ | 12/31/2024        |            |              | expiration year, click on and |                   |          |        |                |     |  |
| Unit Pin                        |                 | —                 | Youth Member                     | м                      |        | Opted Out            | N/A           | $\odot$   | 09/30/2024        |            |              | expand                        | <u>Mer</u><br>and | nbers    | ship F | <u>kenewal</u> |     |  |
| Roster                          |                 |                   | < 1                              | 2 3                    | 4      | 5 >                  |               |           |                   |            |              | order. T                      | This              | will re  | emove  | e the          | l l |  |
| Transfer in<br>Position Manager | > Membership Re | enewal Orders     |                                  |                        |        |                      |               |           |                   |            |              | initiated                     | d sta             | itus fo  | or the | Scout.         |     |  |
| Reports                         | > Unit Paid Mem | bership Renewal B | Batches                          |                        |        |                      |               |           |                   |            |              |                               |                   |          |        |                |     |  |
|                                 |                 | CONNECT WIT       | <b>ниs: 📑 🔰</b><br>Contact Terms | Conditions             | ዎ 🖸    | 3                    |               |           |                   |            |              |                               |                   |          |        |                |     |  |
|                                 |                 |                   | o                                | Irganization Manaç     | ger    | ¢                    | ✓ Membersh    | ip Renew  | val Orders        |            |              |                               |                   |          | _      |                |     |  |
|                                 |                 |                   |                                  | Settings<br>Unit Renew | al     | - 1                  | Name          | Ord       | er ID   Status    | Updated    | Position     | YPT Expiration                | Paid              | Approved | Delete |                |     |  |
|                                 |                 |                   |                                  | Unit Pin               |        | - 1                  |               |           | Initiated         | 08/05/2024 | Youth Member | N/A                           | No                | Yes      | (ī)    |                |     |  |
|                                 |                 |                   |                                  | Unit Dashb<br>Roster   | oard   |                      |               | )         | Initiated         | 08/05/2024 | Youth Member | N/A                           | No                | Yes      | Ū      |                |     |  |
|                                 |                 |                   |                                  | Transfer in            | anager |                      |               |           | Initiated         | 08/05/2024 | Youth Member | N/A                           | No                | Yes      | Û      |                |     |  |
|                                 |                 |                   |                                  | Reports                |        |                      | > Unit Paid N | lembers   | hip Renewal Batch | es         |              |                               |                   |          |        |                |     |  |
|                                 |                 |                   |                                  |                        |        |                      |               |           | CONNECT WITH US   |            | 0 0 0        |                               |                   |          |        |                |     |  |

Contact Terms & Conditions